# Uso del portafolio electrónico del GES

para el estudiante

Actualmente disponible solo para estudiantes de FISICC

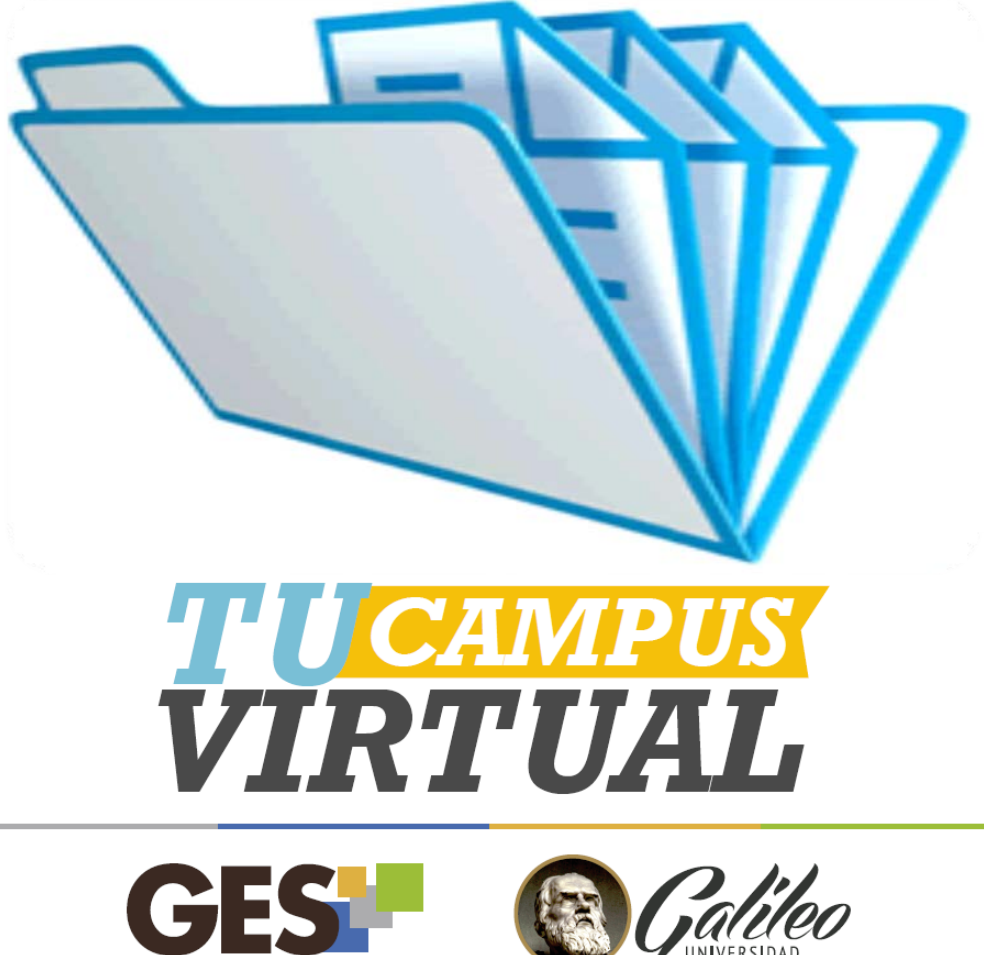

Galileo Educational System

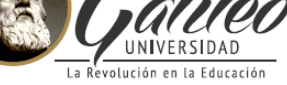

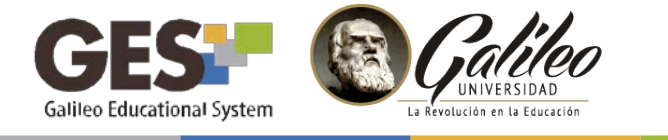

## ¿QUÉ ES EL PORTAFOLIO ELÉCTRÓNICO DEL GES?

Es la recolección y presentación detallada de todas las actividades y asignaciones del curso, que realizaste o entregaste a través de la plataforma, así como el material que visualizaste.

El portafolio tiene como objetivo recolectar tu avance académico dentro de los cursos.

#### ¿QUÉ ACTIVIDADES SE RECOLECTAN EN EL PORTAFOLIO?

En el contenido de tu portafolio se presenta detallado en orden cronológico y la información es clasificada en las siguientes secciones:

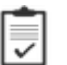

Asignaciones

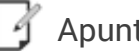

📝 Apuntes de clase

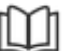

Material de apoyo

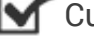

**Cuestionarios** 

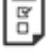

Autoevaluaciones

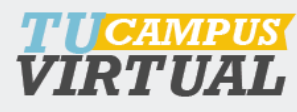

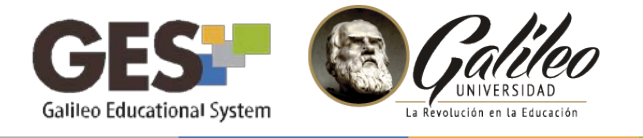

#### PASOS PARA VISUALIZAR TU PORTAFOLIO

- 1. Ingresa al curso
- 2. Selecciona la pestaña Información de Clase
- 3. Ubica el portlet Portafolio Académico

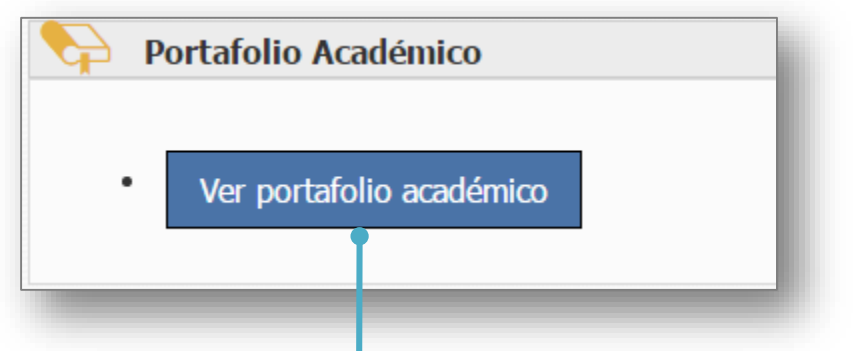

- 4. Haz clic en el botón Ver portafolio académico
- 5. El sistema mostrará una ventana con tu portafolio

| Carla Albertin<br>Correo Electrónico<br>Carnet 1591084                 | na Sandoval Orellana<br>: i591084@galileo.edu                                                                      |                                  | Portafolio Académico |       |               |                                                                                                    |  |  |  |  |  |
|------------------------------------------------------------------------|----------------------------------------------------------------------------------------------------|----------------------------------|----------------------|-------|---------------|----------------------------------------------------------------------------------------------------|--|--|--|--|--|
| CAPACITACIÓN DE AUTOEVALUACIONES Y PORTAFOLIO                          |                                                                                                    |                                  |                      |       |               |                                                                                                    |  |  |  |  |  |
| Asignaciones (5)                                                       | Nombre                                                                                                    | Descripción                      | Actividad            | Nota  | Valor<br>neto |                                                                                                    |  |  |  |  |  |
| Apuntes de clase (2)     Cuestionarios (1)     Autoevaluaciones (3)    | Tarea No1. Presentación<br>Fecha de entrega: 20/02/2016<br>23:55:55                                                | الله Descargar trabajo entregado | o Individual         | 90.00 | 9.00/10.00    | Evaluado por: Carla Sandoval<br>Fecha: 22/02/2016 15:49:37                                         |  |  |  |  |  |
| Portafolio generado 4 veces<br>por el estudiante<br>Programa del curso | Image: Second system         Autoevaluación Inicial           Fecha de autoevaluación:         23/02/2016 09:19:36 | . Ver autoevaluación             |                      |       |               |                                                                                                    |  |  |  |  |  |
| Ver programa en GES                                                    | Semana_1-<br>_Apuntes_de_Clase.docx<br>Fecha de publicación: 23/02/2016<br>14:54:56                                | 意 Descargar archivo              |                      |       |               | Tipo: application/vnd.openxmlformats-<br>officedocument.wordprocessingml.document<br>Tamaño: 22 kb |  |  |  |  |  |
| Profesores                                                             | Semana_2-<br>_Apuntes_de_Clase.docx<br>Fecha de publicación: 23/02/2016<br>14:55:28                                | 를 Descargar archivo              |                      |       |               | Tipo: application/vnd.openxmlformats-<br>officedocument.wordprocessingml.document<br>Tamaño: 22 kb |  |  |  |  |  |
| Carla Sandoval<br>c_sandoval@galileo.edu                               | Semana_1-<br>_Material_de_clase.docx<br>Fecha de publicación: 23/02/2016<br>14:56:04                               | . Descargar archivo              |                      |       |               | Tipo: application/vnd.openxmlformats-<br>officedocument.wordprocessingml.document<br>Tamaño: 22 kb |  |  |  |  |  |

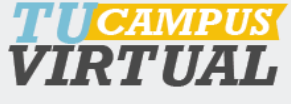

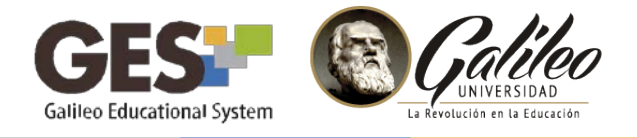

#### ESTRUCTURA DEL PORTAFOLIO

- 1. Datos generales del alumno
- 2. Resumen del Contenido
- 3. Información del curso
- 4. Contenido del portafolio (detalle de actividades)
- 5. Acciones
- 6. Nota total

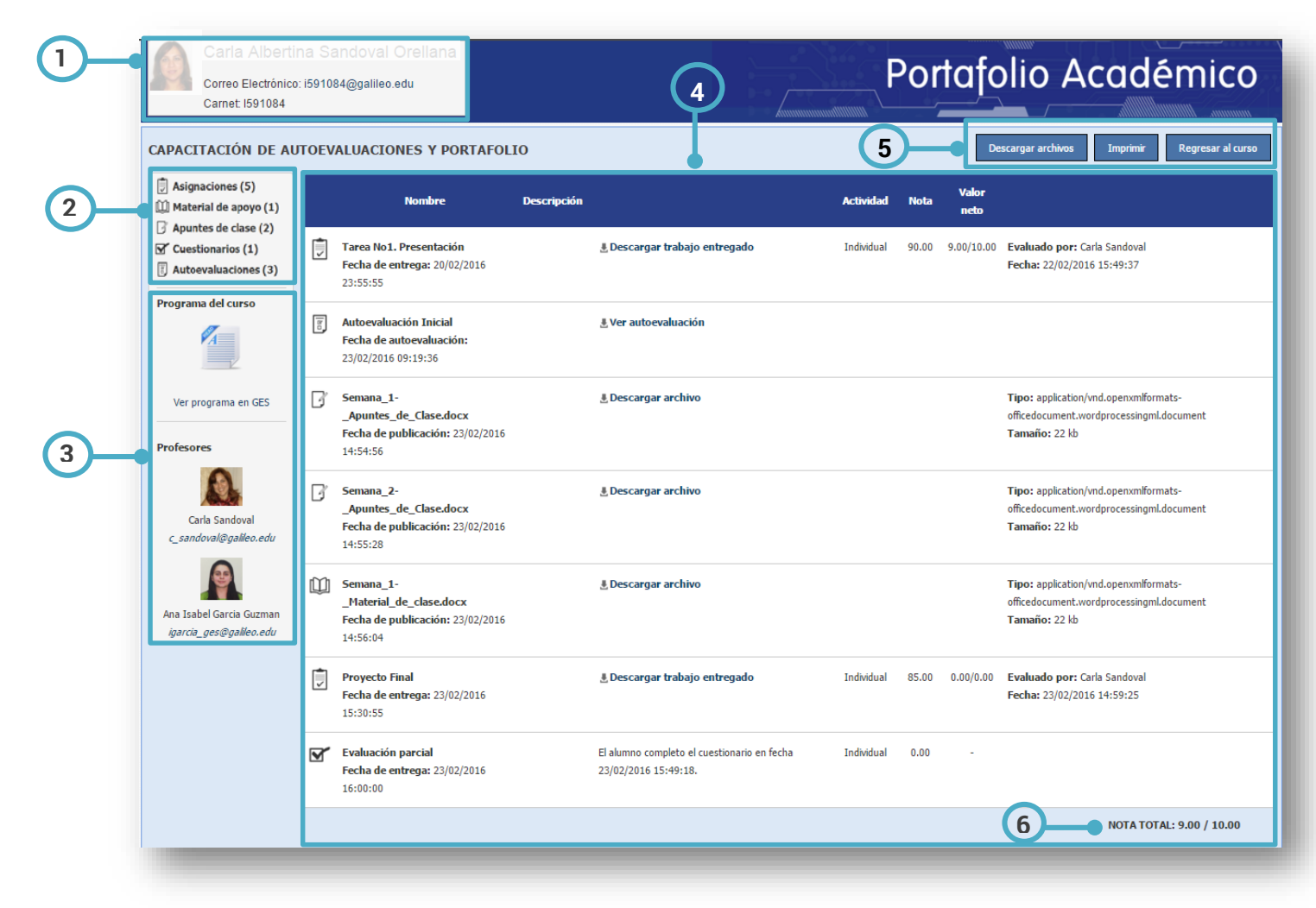

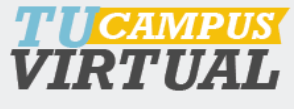

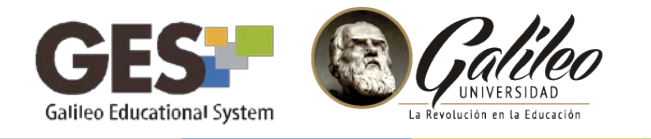

### PORTAFOLIO DEL CURSO

Tu catedrático podrá elegir uno de los portafolios destacados como el portafolio del curso. En caso que tu portafolio haya sido el seleccionado, visualizarás la siguiente insignia:

| Portafolio del curso                                                                                                    |    |                                                                                     |             |                                     |            |       |               |                                                              |  |  |  |  |  |
|----------------------------------------------------------------------------------------------------|----|-------------------------------------------------------------------------------------|-------------|-------------------------------------|------------|-------|---------------|--------------------------------------------------------------|--|--|--|--|--|
| Carla Albertina Sandoval Orellana<br>Correo Electrónico: i591084@galileo.edu<br>Carnet: I591084<br>CAPACT ACIÓN DE AUTOEVALUACIONES Y PORTAFOLIO<br>Descargar archivos<br>Imprimir Regresar al curso |    |                                                                                     |             |                                     |            |       |               |                                                              |  |  |  |  |  |
| Portafolio del curso                                                                                                    |    | Nombre                                                                              | Descripción |                                     | Actividad  | Nota  | Valor<br>neto |                                                              |  |  |  |  |  |
| <ul> <li>Asignaciones (5)</li> <li>Material de apoyo (1)</li> <li>Apuntes de clase (2)</li> <li>Cuestionarios (1)</li> </ul>                                                                         |    | Tarea No1. Presentación<br>Fecha de entrega:<br>20/02/2016 23:55:55                 |             | 🛃 Descargar<br>trabajo<br>entregado | Individual | 90.00 | 9.00/10.00    | Evaluado por: Carla<br>Fecha: 22/02/2016                     |  |  |  |  |  |
| Autoevaluaciones (3)         Programa del curso                                                                                                    | Da | Autoevaluación Inicial<br>Fecha de autoevaluación:<br>23/02/2016 09:19:36           |             | 🛃 Ver<br>autoevaluación             |            |       |               |                                                              |  |  |  |  |  |
| Ver programa en GES                                                                                                    | 3  | Semana_1-<br>_Apuntes_de_Clase.docx<br>Fecha de publicación:<br>23/02/2016 14:54:56 |             | .∄ Descargar<br>archivo             |            |       |               | Tipo: application/vn<br>officedocument.worc<br>Tamaño: 22 kb |  |  |  |  |  |
| Profesores                                                                                                    | 7  | Semana 2-                                                                           |             | J. Descargar                        |            |       |               | Tipo: application/vn                                         |  |  |  |  |  |

Utiliza esta herramienta para visualizar el avance académico obtenido a través de las actividades que has realizado o para consultar todas las actividades desarrolladas durante el curso.

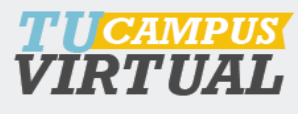

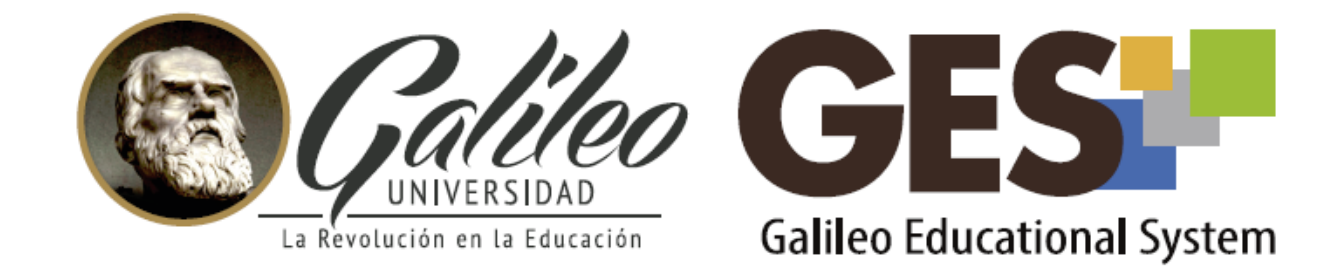

Consulta más sobre ésta y otras herramientas de la plataforma GES, visitando www.galileo.edu/soporteges

> o comunicándote al **HelpDesk** Universidad Galileo Torre 1, 4to Nivel oficina 413 E-mail: ayudages@galileo.edu

Tel: 2423 8000 Ext. 7411 - 7412

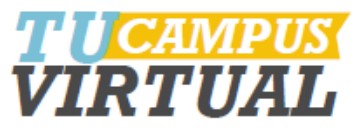